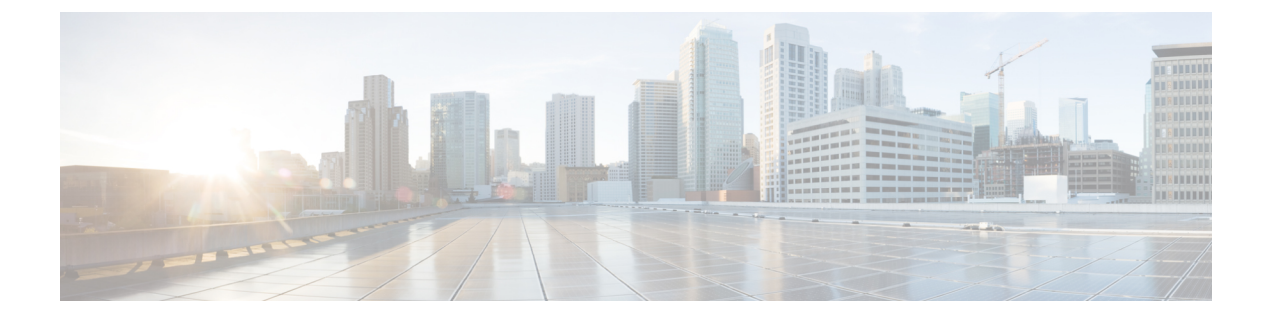

## **Cisco Umbrella WLAN**

- Cisco Umbrella WLAN について (1ページ)
- Cisco Umbrella アカウントへの 組み込みワイヤレスコントローラの登録 (2ページ)
- Cisco Umbrella WLAN の設定 (3 ページ)
- Cisco Umbrella 設定の確認 (9ページ)

## **Cisco Umbrella WLAN** について

Cisco Umbrella WLAN は、既知と緊急の両方の脅威を自動検出する、クラウド提供のネット ワーク セキュリティ サービスをドメイン ネーム システム (DNS) レベルで提供します。

この機能により、マルウェア、ボットネットワーク、およびフィッシングが実際に悪意のある 脅威になる前に、それらをホストしているサイトをブロックできます。

Cisco Umbrella WLAN を使用すると、次のことが可能です。

- ・シングル ポイントでのユーザー グループごとのポリシーの設定。
- ネットワーク、グループ、ユーザー、デバイス、またはIPアドレスごとのポリシーの設定。

ポリシーの優先順位は次のとおりです。

- 1. ローカルポリシー
- 2. AP グループ
- 3. WLAN
- リアルタイムのビジュアルセキュリティアクティビティダッシュボードと集約レポート。
- •スケジュール設定と電子メールによるレポートの送信。
- ・最大 60 のコンテンツカテゴリのサポートとカスタム許可リストエントリとブロックリス トエントリを追加するためのプロビジョニング。

この機能は、次のシナリオでは機能しません。

- •アプリケーションまたはホストが、DNSを使用する代わりに IP アドレスを直接使用して ドメイン名をクエリしている場合。
- クライアントがWebプロキシに接続されていて、サーバーアドレスを解決するための DNSクエリを送信しない場合。

# Cisco Umbrella アカウントへの 組み込みワイヤレスコン トローラの登録

#### はじめる前に

- Cisco Umbrella のアカウントが必要です。
- Cisco Umbrella からの API トークンが必要です。

組み込みワイヤレスコントローラは、Umbrella パラメータマップを使用して Cisco Umbrella サーバーに登録されます。Umbrella パラメータ マップごとに API トークンが必要です。Cisco Umbrella は、組み込みワイヤレスコントローラのデバイス ID を使用して応答します。デバイ ス ID は、Umbrella パラメータ マップ名と1対1でマッピングされています。

### **Cisco Umbrella** ダッシュボードを使用した 組み込みワイヤレスコントローラの API トークンの 取得

Cisco Umbrella ダッシュボードで、[Device Name] に 組み込みワイヤレスコントローラとその ID が表示されていることを確認します。

#### 組み込みワイヤレスコントローラでの API トークンの適用

ネットワークに Cisco Umbrella の API トークンを登録します。

#### DNS クエリと応答

WLAN にデバイスを登録して Umbrella パラメータ マップを設定すると、WLAN に接続してい るクライアントからの DNS クエリが Umbrella DNS リゾルバにリダイレクトされるようになり ます。

(注) これは、ローカル ドメインの正規表現パラメータ マップに設定されていないすべてのドメインに適用されます。

クエリと応答は、Umbrella パラメータ マップの DNScrypt オプションに基づいて暗号化されます。

Cisco Umbrella の設定の詳細については、『Integration for ISR 4K and ISR 1100 – Security Configuration Guide』を参照してください。

#### 制限事項と考慮事項

この機能の制限事項と考慮事項は次のとおりです。

- デバイス登録が成功すると、ワイヤレス Cisco Umbrella プロファイルを WLAN や AP グループなどのワイヤレス エンティティに適用できます。
- •L3モビリティの場合、Cisco Umbrella は常にアンカー組み込みワイヤレスコントローラで 適用する必要があります。
- DHCP 配下に2つの DNS サーバーが設定されている場合は、2つの Cisco Umbrella サー バーIPが DHCP オプション6からクライアントに送信されます。DHCP 配下に1つの DNS サーバーだけが存在する場合は、DHCP オプション6の一部として1つの Cisco Umbrella サーバー IP のみが送信されます。

### Cisco Umbrella WLAN の設定

組み込みワイヤレスコントローラで Cisco Umbrella を設定するには、次の作業を行います。

- Cisco Umbrella ダッシュボードから API トークンを取得する必要があります。
- Cisco Umbrella 登録サーバー (api.opendns.com) との HTTPS 接続を確立するためには、 ルート証明書が必要です。crypto pki trustpool import terminal コマンドを使用して、 digicert.com から 組み込みワイヤレスコントローラにルート証明書をインポートする必要 があります。

### トラスト プールへの CA 証明書のインポート

### 始める前に

ここでは、ルート証明書を取得して Cisco Umbrella 登録サーバとの HTTPS 接続を確立する方法について詳しく説明します。

|       | コマンドまたはアクション                                                                                           | 目的                |
|-------|----------------------------------------------------------------------------------------------------|-------------------|
| ステップ1 | configure terminal                                                                                     | グローバル コンフィギュレーション |
|       | 例:                                                                                                    | モードを開始します。        |
|       | Device# configure terminal                                                                             |                   |
| ステップ2 | 次のいずれかの作業を実行します。                                                                                       |                   |
|       | • crypto pki trustpool import url url                                                                  |                   |
|       | Device(config)# crypto pki<br>trustpool import<br>url<br>http://www.cisco.com/security/pki/trs/ios.p7b |                   |

I

|       | コマンドまたはアクション                                                                                                    | 目的                                         |
|-------|----------------------------------------------------------------------------------------------------|--------------------------------------------|
|       | シスコの Web サイトからルート証<br>明書を直接インポートします。                                                                                     |                                            |
|       | <ul> <li>(注) Trustpool バンドルには、</li> <li>他の CA 証明書とともに</li> <li><i>digicert.com</i> のルート証明</li> <li>書が含まれています。</li> </ul> |                                            |
|       | • crypto pki trustpool import terminal                                                                                   |                                            |
|       | Device(config)# crypto pki<br>trustpool import terminal                                                                  |                                            |
|       | import terminal コマンドを実行し<br>て、ルート証明書をインポートしま<br>す。                                                                       |                                            |
|       | ・次の場所で入手できる PEM 形式の<br>CA証明書を入力します。「関連情<br>報」の項を参照して、CA証明書を<br>ダウンロードしてください。                                             |                                            |
|       |                                                                                                    |                                            |
|       | digicert.com から CA 証明書を貼り<br>付けて、ルート証明書をインポート<br>します。                                                                    |                                            |
| ステップ3 | quit<br>例:                                                                                                    | <b>quit</b> コマンドを入力して、ルート証明書<br>をインポートします。 |

I

| コマンドまたはアクション                | 目的  |                                     |
|-----------------------------|-----|-------------------------------------|
| Device(config)# <b>quit</b> | (注) | 証明書のインポートが完了す<br>ると、メッセージが届きま<br>す。 |

# ローカル ドメインの正規表現パラメータ マップの作成

|                   | コマンドまたはアクション                                                                                               | 目的                                                                                                    |
|-------------------|----------------------------------------------------------------------------------------------------|----------------------------------------------------------------------------------------------------|
| ステップ1             | <b>configure terminal</b><br>例:<br>Device# configure terminal                                              | グローバル設定モードを開始します。                                                                                                    |
| <br>ステップ <b>2</b> | parameter-map type regex<br>parameter-map-name<br>例:<br>Device(config)# parameter-map type<br>regex dns_wl | 正規表現パラメータ マップを作成します。                                                                                                    |
| ステップ <b>3</b>     | pattern regex-pattern<br>例:<br>Device(config-profile)# pattern<br>www.google.com                           | 照合する正規表現パターンを設定します。 (注) 次のパターンがサポートされています。 <ul> <li>.* で始まる。例:.*facebook.com</li> <li>.* で始まり、*で終わる。例:.*google*</li> <li>* で始まる。例:</li> <li>* で始まる。例:</li> <li>* で始まり、*で終わる。例:</li> <li>* で始まり、*で終わる。例:</li> <li>* で終わる。例:</li> <li>* で終わる。例:</li> <li>* で終わる。例:</li> <li>www.facebook*</li> <li>特殊文字なし。例:</li> <li>www.facebook.com</li> </ul> |
| ステップ4             | end<br>例:                                                                                                  | 特権 EXEC モードに戻ります。また、<br>Ctrl+Z キーを押しても、グローバル コ                                                                                                    |

| コマンドまたはアクション                | 目的                         |
|-----------------------------|----------------------------|
| Device(config-profile)# end | ンフィギュレーション モードを終了で<br>きます。 |

### WLAN でのパラメータ マップ名の設定(GUI)

### 手順

- ステップ1 [Configuration] > [Tags & Profiles] > [Policy] を選択します。
- ステップ2 [Policy Profile Name] をクリックします。[Edit Policy Profile] ウィンドウが表示されます。
- ステップ3 [Advanced] タブを選択します。
- ステップ4 [Umbrella] 設定で、[Umbrella Parameter Map] ドロップダウンリストからパラメータマップを選択します。
- **ステップ5** [Flex DHCP Option for DNS] および [DNS Traffic Redirect]トグルボタンを有効または無効にします。
- ステップ6 [Update & Apply to Device] をクリックします。

### Umbrella パラメータ マップの設定

千回西

| 于順    |                                                                        |                           |
|-------|------------------------------------------------------------------------|---------------------------|
|       | コマンドまたはアクション                                                           | 目的                        |
| ステップ1 | configure terminal                                                     | グローバル コンフィギュレーション         |
|       | 例:                                                                     | モードを開始します。                |
|       | Device# configure terminal                                             |                           |
| ステップ2 | parameter-map type umbrella global                                     | Cisco Umbrella グローバルパラメータ |
|       | 例:                                                                     | マップを作成します。                |
| _     | Device(config)# parameter-map type<br>umbrella global                  |                           |
| ステップ3 | token token-value                                                      | Umbrella トークンを設定します。      |
|       | 例:                                                                     |                           |
|       | Device(config-profile)# token<br>5xxxxxxxxxxxxxxxxxxxxxxxxxxxxxxxxxxxx |                           |
| ステップ4 | local-domain regex-parameter-map-name                                  | ローカル ドメインの正規表現パラメー        |
|       | 例:                                                                     | タマップを設定します。               |

|       | コマンドまたはアクション                                                                                            | 目的                                                                  |
|-------|----------------------------------------------------------------------------------------------------|---------------------------------------------------------------------|
|       | Device(config-profile)# local-domain<br>dns_wl                                                          |                                                                     |
| ステップ5 | resolver { IPv4 X.X.X   IPv6 X:X:X:X:X}<br>例:<br>Device(config-profile)# resolver IPv6<br>10:1:1:1:1:10 | エニーキャストアドレスを設定します。<br>特定のアドレスが設定されていない場合<br>はデフォルトのアドレスが適用されま<br>す。 |
| ステップ6 | end                                                                                                    | 特権 EXEC モードに戻ります。                                                   |
|       | <b>17]:</b><br>Device(config-profile)# <b>end</b>                                                       |                                                                     |

### **DNScrypt**の有効化または無効化(GUI)

### 手順

- ステップ1 [Configuration] > [Security] > [Threat Defence] > [Umbrella] を選択します。
- **ステップ2** Cisco Umbrella から受け取った [Registration Token] を入力します。または [Click here to get your Token] をクリックして、Cisco Umbrella からトークンを取得することもできます。
- ステップ3 フィルタリングから除外する [Whitelist Domains] を入力します。
- **ステップ4** [Enable DNS Packets Encryption] チェックボックスをオンまたはオフにして、DNS パケットを暗 号化または復号します。
- ステップ5 [Apply] をクリックします。

### DNScryptの有効化または無効化

|       | コマンドまたはアクション                                          | 目的                       |
|-------|-------------------------------------------------------|--------------------------|
| ステップ1 | configure terminal                                    | グローバル コンフィギュレーション        |
|       | 例:                                                    | モードを開始します。               |
|       | Device# configure terminal                            |                          |
| ステップ2 | parameter-map type umbrella global                    | Umbrella グローバル パラメータ マップ |
|       | 例:                                                    | を作成します。                  |
|       | Device(config)# parameter-map type<br>umbrella global |                          |
| ステップ3 | [no] dnscrypt                                         | DNScrypt を有効または無効にします。   |
|       | 例:                                                    |                          |

|       | コマンドまたはアクション                        | 目的                               |
|-------|-------------------------------------|----------------------------------|
|       | Device(config-profile)# no dnscrypt | デフォルトでは、DNScrypt オプション<br>は有効です。 |
| ステップ4 | end                                 | 特権 EXEC モードに戻ります。                |
|       | 例:                                  |                                  |
|       | Device(config-profile)# end         |                                  |

### UDP セッションのタイムアウトの設定

#### 手順

|       | コマンドまたはアクション                                                                                      | 目的                                                                                                    |
|-------|---------------------------------------------------------------------------------------------------|----------------------------------------------------------------------------------------------------|
| ステップ1 | configure terminal<br>例:                                                                          | グローバル コンフィギュレーション<br>モードを開始します。                                                                                            |
|       | Device# configure terminal                                                                        |                                                                                                    |
| ステップ2 | parameter-map type umbrella global<br>例:<br>Device(config)# parameter-map type<br>umbrella global | Umbrella グローバル パラメータ マップ<br>を作成します。                                                                                        |
| ステップ3 | udp-timeout timeout_value<br>例:<br>Device(config-profile)# udp-timeout 2                          | <ul> <li>UDP セッションのタイムアウト値を設定します。</li> <li><i>timeout_value</i> の範囲は1~30秒です。</li> </ul>                                    |
|       |                                                                                                   | <ul> <li>(注) public-key および resolver パラ<br/>メータマップ オプションに<br/>は、デフォルト値が自動的に<br/>入力されます。したがって、<br/>変更する必要はありません。</li> </ul> |
| ステップ4 | end                                                                                               | 特権 EXEC モードに戻ります。                                                                                                    |
|       | 例:                                                                                                |                                                                                                    |
|       | Device(config-profile)# end                                                                       |                                                                                                    |

### WLAN でのパラメータ マップ名の設定(GUI)

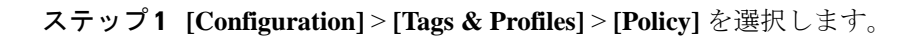

L

- ステップ2 [Policy Profile Name] をクリックします。[Edit Policy Profile] ウィンドウが表示されます。
- ステップ3 [Advanced] タブを選択します。
- ステップ4 [Umbrella] 設定で、[Umbrella Parameter Map] ドロップダウンリストからパラメータマップを選択します。
- **ステップ5** [Flex DHCP Option for DNS] および [DNS Traffic Redirect]トグルボタンを有効または無効にします。
- ステップ6 [Update & Apply to Device] をクリックします。

### WLAN でのパラメータ マップ名の設定

壬順

| 1 MR          |                                            |                               |
|---------------|--------------------------------------------|-------------------------------|
|               | コマンドまたはアクション                               | 目的                            |
| ステップ1         | configure terminal                         | グローバル コンフィギュレーション             |
|               | 例:                                         | モードを開始します。                    |
|               | Device# configure terminal                 |                               |
| ステップ2         | wireless profile policy profile-name       | WLAN のポリシー プロファイルを作成          |
|               | 例:                                         | します。                          |
|               | Device (config) # wireless profile policy  | profile-name はポリシー プロファイルの    |
|               | derault-policy-prolitie                    | プロファイル名です。                    |
| ステップ <b>3</b> | umbrella-param-map umbrella-name           | WLAN の Umbrella OpenDNS 機能を設定 |
|               | 例:                                         | します。                          |
|               | Device(config-wireless-policy)#            |                               |
|               | umbrella-param-map global                  |                               |
| ステップ4         | end                                        | 特権 EXEC モードに戻ります。また、          |
|               | 例:                                         | Ctrl+Z キーを押しても、グローバルコ         |
|               | Device(config-wireless-policy)# <b>end</b> | ンノイイユレーション モートを於」し<br> きます。   |
|               |                                            |                               |

## **Cisco Umbrella** 設定の確認

Umbrella 設定の詳細を表示するには、次のコマンドを使用します。

DNSCrypt: Not enabled Public-key: NONE UDP Timeout: 5 seconds Resolver address: 1. 10.1.1.1 2. 5.5.5.5 3. XXXX:120:50::50 4. XXXX:120:30::30

Umbrella DNSCrypt の詳細を表示するには、次のコマンドを使用します。

#### Device# show umbrella dnscrypt

DNSCrypt: Enabled

Public-key:

B111:XXXX:XXXX:XXXX:3E2B:XXXX:XXXX:XXXX:XXXX:XXX3:3XXX:DXXX:XXXX:BXXX:XXXB:XXXX:FXXX Certificate Update Status: In Progress

Umbrella グローバル パラメータ マップの詳細を表示するには、次のコマンドを使用します。

Device# show parameter-map type umbrella global

正規表現パラメータマップの詳細を表示するには、次のコマンドを使用します。

Device# show parameter-map type regex <parameter-map-name>

APのUmbrellaの詳細を表示するには、次のコマンドを使用します。

AP#show client opendns summary Server-IP role 208.67.220.220 Primary 208.67.222.222 Secondary

Server-IP role 2620:119:53::53 Primary 2620:119:35::35 Secondary

Wlan Id DHCP OpenDNS Override Force Mode 0 true false 1 false false

15 false false Profile-name Profile-id vj-1 010a29b176b34108 global 010a57bf502c85d4 vj-2 010ae385ce6c1256 AP0010.10A7.1000#

Client to profile command

AP#show client opendns address 50:3e:aa:ce:50:17 Client-mac Profile-name 50:3E:AA:CE:50:17 vj-1 AP0010.10A7.1000#